9<sup>th</sup> VieVS User Workshop, Vienna, September 11 – 12, 2018

**Superstation** 

Supersource

Exercise

Sigrid Böhm

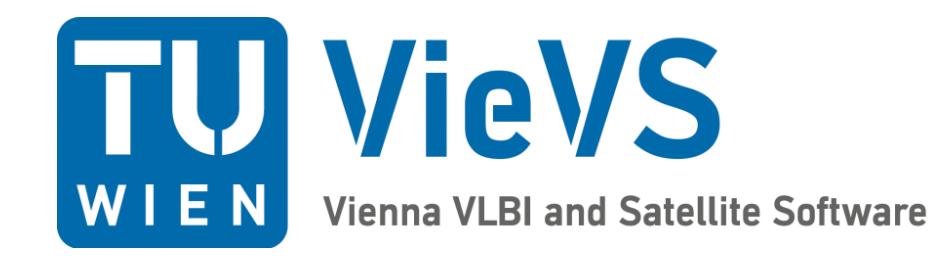

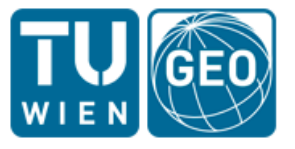

TU Wien Department of Geodesy and Geoinformation Research Area Advanced Geodesy

### **Superstation file**

enna VLBI and Satellite Software

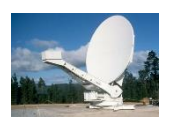

- Binary (.mat) file containing all static station-dependent data: VLBI/TRF/superstation.mat
- TRF, time-independent corrections and coefficients of periodic time dependencies
- The input files are stored in:

#### VLBI/TRF/create/superstation/neededFiles

- TRF catalogues
- antenna information, eccentricities
- tidal ocean loading parameters (phase + amplitude)
- tidal atmosphere loading (with cosine and sine components of the deformation)
- ocean pole tide loading (real and imag. part of the tide coefficients)
- corrections without periodic time dependencies are saved as time series (i.e., not in the superstation file)
  - non-tidal atmosphere loading (VLBI/ATM/)
  - hydrology loading (VLBI/HYDLO/)

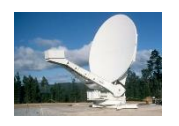

- Following frames can be chosen in VieVS 3.1
  - ITRF2005
  - ITRF2008
  - ITRF2014
  - DTRF2014
  - VTRF2008
  - VTRF2014
  - ivsTrf2014b
  - VieTRF13
  - vievsTrf ( = backup)
  - User own TRF

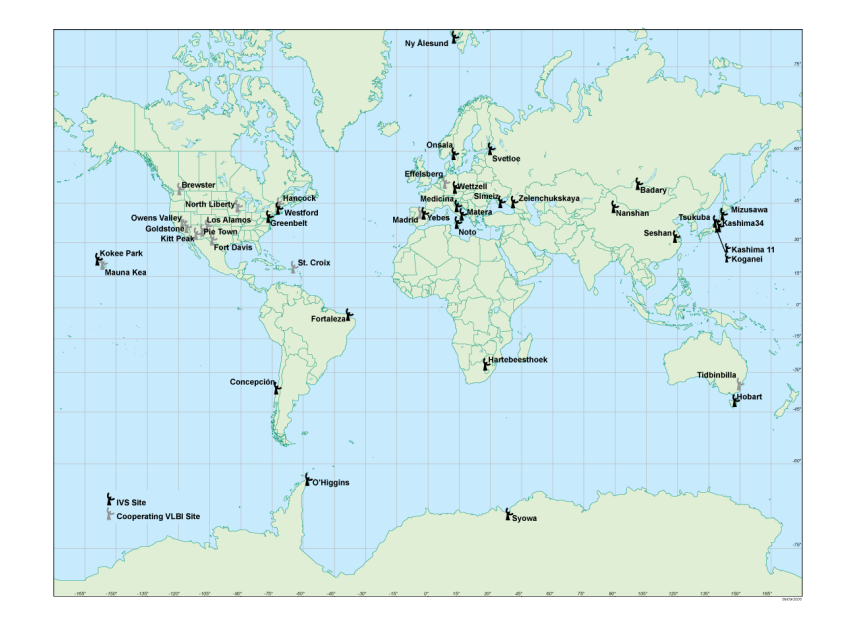

# **Tidal Ocean Loading (comparison)**

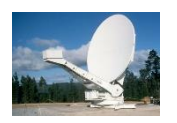

| model   | reference              | input                                                     | resolution         |     |
|---------|------------------------|-----------------------------------------------------------|--------------------|-----|
| TPX07.2 | Egbert et al. (2002)   | inverse hydrodynamic solution<br>from T/P altimetry+GRACE | 0.25° x 0.25°      |     |
| GOT00   | Ray (1999)             | T/P                                                       | 0.5° x 0.5°        |     |
| FES2004 | Letellier (2004)       | numerical model                                           | 0.125° x 0.125° DE | FAU |
| EOT08a  | Savcenko et al. (2008) | Multi-mission altimetry                                   | 0.125° x 0.125°    |     |
| AG06    | Andersen (2006)        | Multi-mission altimetry                                   | 0.5° x 0.5°        |     |

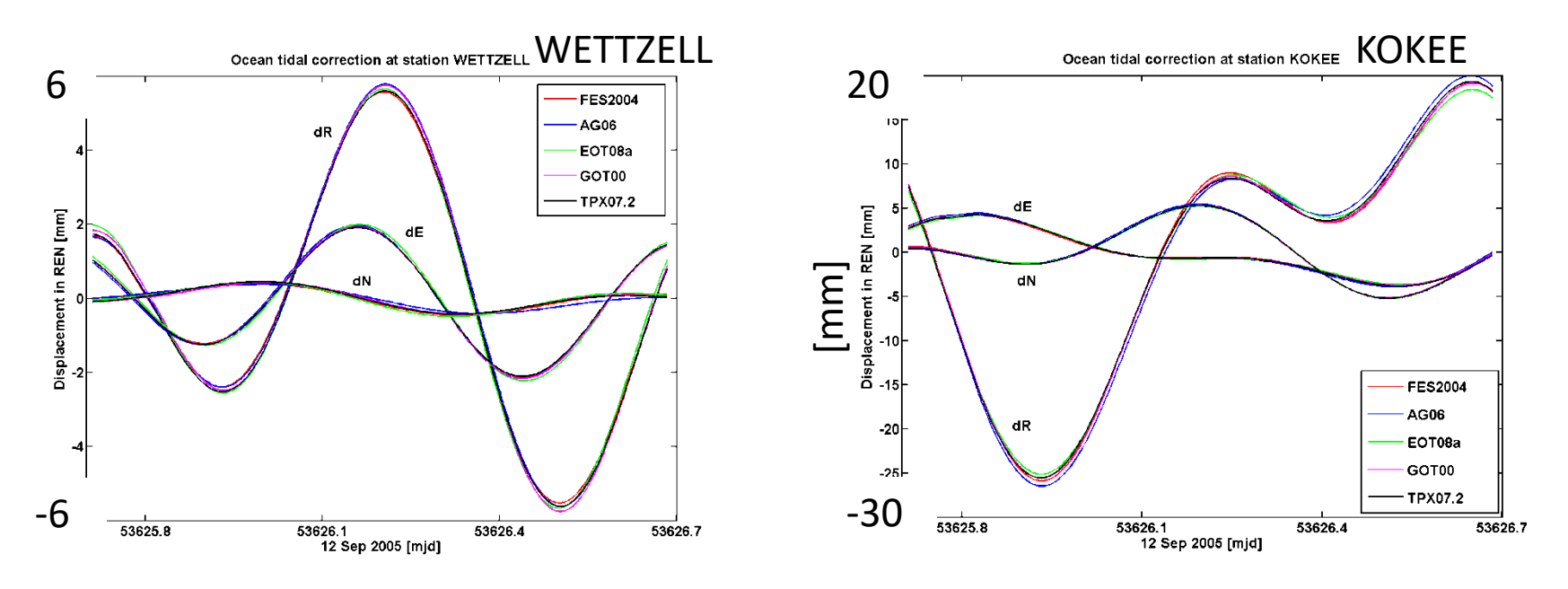

9<sup>th</sup>VieVS User Workshop 2018

ieVS

Vienna VLBI and Satellite Software

WIEN

Loading

Vienna VLBI and Satellite Software

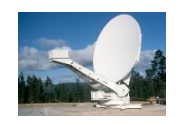

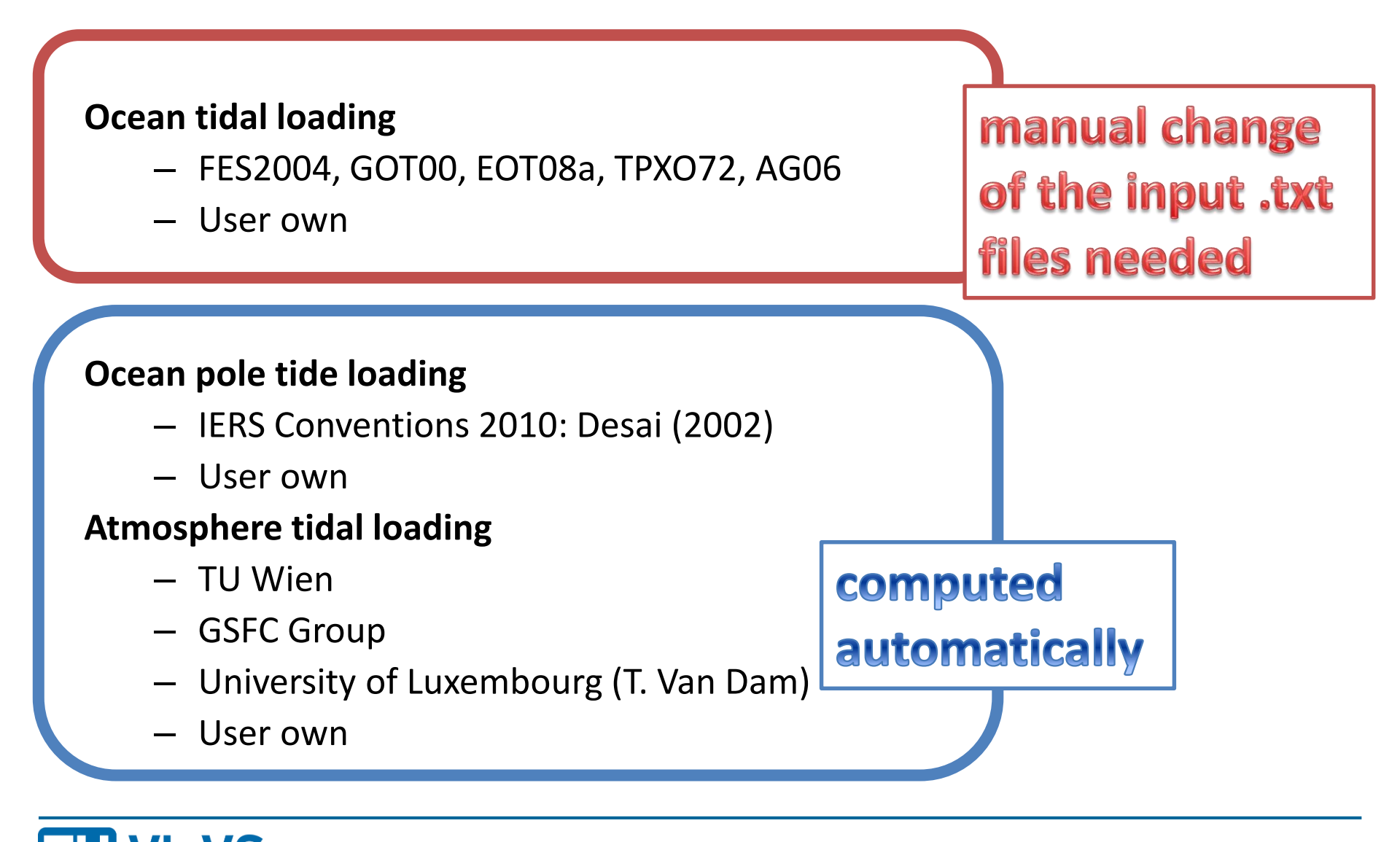

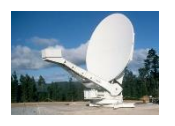

We will add the new station AGGO to the superstation file:

- Session with AGGO: 18JUL12XE
- 1. Start VieVS, browse for the vgosDB and select "2018/18JUL12XE". Right-click on the entry in the process list window and choose "Analyse netCDF file".
- 2. Select "Apriori" in *Folders* and "Station" in *Files*, mark AprioriStationList and AprioriStationXYZ and click "Send selected var(s) to workspace. Go to workspace, display the coordinates of AGGO in the command window: fprintf('%13.4f %13.4f %13.4f %13.4f\n', AprioriStationXYZ(:,1))
- 3. Open VLBI\TRF\create\superstation\neededFiles\vievsTrf.txt in a text editor. Add the coordinates for AGGO from the Matlab command window.
- 4. Go in the GUI to Models Reference frames TRF Create file.
- Click in the new Superstation GUI on "Search for files" and put a path in the lower right corner where the new superstation file should be stored: ..\TRF\superstation\_aggo.mat (you are in VIEVS\WORK).

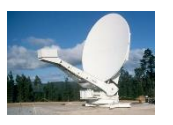

- 6. Click on Create
- 7. Have a look at the Command Window , message 4.1 shows stations which have NO OCEAN TIDE LOADING like AGGO.
- 8. Go to: <u>http://holt.oso.chalmers.se/loading/</u> and get the ocean loading parameters for AGGO with the coordinates provided in the Command Window.
- 9. Skip step 9 as is might take several minutes or longer. Open the .txt file in VIEVS\WORK\OTL\_email\_FES2004.txt.
- 10. Copy the block for AGGO to TRF\create\superstation\neededFiles\ ocean\_loading\_FES2004.TXT.
- 11. Add the station AGGO also to TRF\create\superstation\neededFiles\**ns**codes.txt
  - \*C- Name---- --DOMES-- CDP- Comments/description
  - Ag AGGO ------ AGGO (formerly TIGO) at La Plata, Argentina

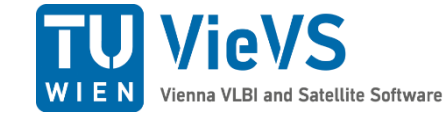

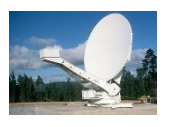

- 13. Go to the Superstation GUI: select "Download newest file" for ECCDAT.ecc and blokq.dat, in the other cases the files of the VieVS version are more up-to-date than the ones that are downloadable.
- 14. Click on "Create".
- 15. Process the session with the newly created superstation file.

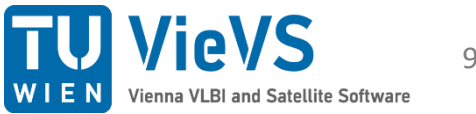

# Supersource file

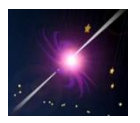

- Binary (.mat) file containing the source information:
  VLBI/TRF/supersource.mat
- The input files are stored in:

#### VLBI/CRF/create/supersource/neededFiles

- CRF catalogues
- Name tables (IERS ↔ IVS)

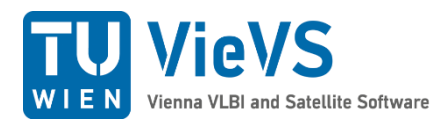

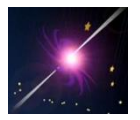

We will add a new source 1217-558 to the supersource file:

- Session: 17DEC20XA
- Start VieVS, browse for the vgosDB and select "2017/17DEC20XA". Go to Models - Reference Frame - Celestial Reference Frame and select supersource\_exercise.mat as supersource file.
- 2. Process the session by clicking "Save+Run": VieVS will stop with an ERROR, telling you that the source 1217-558 could not be found.
- 3. We will use the function \CODE\VLBI\MISC\check\_sources\_in\_vgosDB\_file.m to read out the source position from the vgosDB.
- 4. Go to the workspace and type: check\_sources\_in\_vgosDB\_file('17DEC20XA', 'supersource\_exercise.mat');
- 5. Open "\VLBI\CRF\supersource\neededFiles\vievsCrf.txt" in a text editor and copy the line from the workspace to the end of the source table and save it.

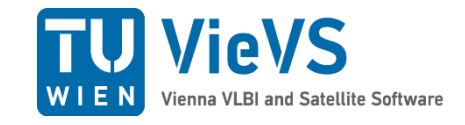

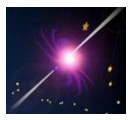

- 6. Go to the GUI again to Models Reference Frame Celestial Reference Frame, click on "Create file".
- 7. Make sure that the paths of the required files are correct and that "vievsCrf.txt" is selected as BACKUP.
- Specify the directory and name for the supersource file:
  "../CRF/supersource\_new.mat" and click Create.
- 9. Go to Models Reference Frame Celestial Reference Frame and select supersource\_new.mat as supersource file. Process the session again by clicking "Save+Run".

... vie\_lsm is successfully finished after xx seconds!

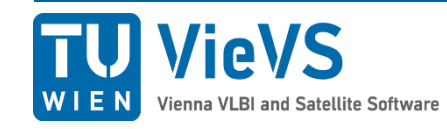